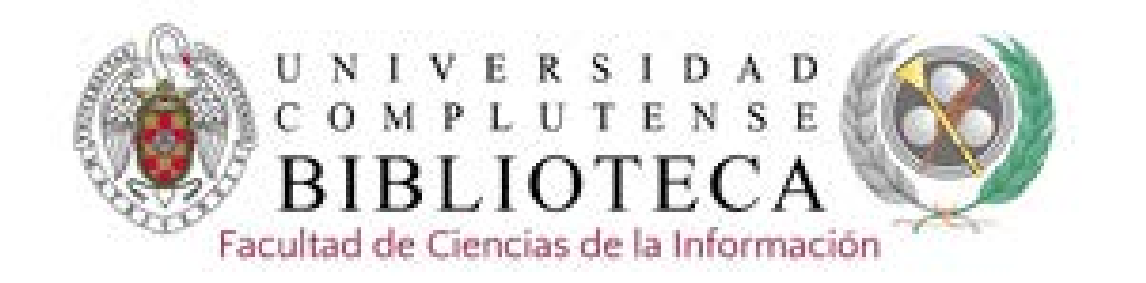

# Communication & Mass Media Complete y Academic Search Premier

Communication & Mass Media Complete. Tutorial 2019-2020

### Bibliografía

#### ABI/INFORM Collection

Indices, resúmenes y publicaciones a texto completo sobre economía y empresa, técnicas, teoría y práctica de la gestión, tácticas y estrategias corporativas, competencia y comunicación.

#### ACADEMIC SEARCH PREMIER

Base de datos multidisciplinar que proporciona el texto completo de más de 4.600 publicaciones periódicas

#### COMMUNICATION & MASS MEDIA COMPLETE

Base de datos con más de 1.200 revistas, con el texto completo de 400 títulos y datos de más de 3.000 autores.

### Prensa nacional

#### EFEDATA

Acceso desde la Biblioteca. Noticias nacionales de agencia desde 1988 a la actualidad. Base de datos de biografías de personalidades españolas y extranjeras, Documentos temáticos, organizaciones y efemérides.

#### MYNEWS

Acceso desde la Biblioteca. Hemeroteca digital que recoge información de 1.200 medios de toda España, con cobertura cronológica desde 1995 y 180 millones de noticias. Presenta el texto completo de la noticia y el PDF original de algunos medios.

### Cine

#### VeoCCINF

Consulte en la biblioteca cómo solicitar su clave de acceso personal. Plataforma de visionado de cine español para los miembros de la Facultad de CC. Información.

#### FILM INDEX INTERNATIONAL

Indiza más de 125.000 películas de 170 países, incluyendo desde el cine mudo y clásico hasta los últimos éxitos cinematográficos. Recoge también biografías de más de 800.000 personalidades: actores, directores, etc. e información de los más prestigiosos premios cinematográficos. Cobertura desde 1900 a la actualidad

#### FIAF INTERNATIONAL INDEX TO FILM PERIODICALS DATABASE

Indiza las referencias de las más importantes revistas académicas de cine y televisión. Contiene más de 800.000 citas de artículos de 345 publicaciones periódicas. Cobertura desde 1972 a la actualidad

# Prensa internacional

Base de datos actualizada a diario con el contenido de 1.800 cabeceras y servicios de prensa. Muestra cada noticia en formato texto y permite hacer búsquedas por diferentes áreas geográficas: International Newsstream, U.S. Newsstream, European Newsstream ...

### Publicidad y Marketing

#### DRAGÓN

Acceso desde la Biblioteca. Base de datos de Arcemedia, contiene anuncios de publicidad en radio, televisión, diarios, dominicales, revistas, cine, internet y exterior. Los formatos de los anuncios son imágenes, videos, audios. Actualización diaria y cobertura desde 1998, dependiendo de cada medio.

#### INFOADEX

Acceso desde la Biblioteca. Base de datos de publicidad con un seguimiento exhaustivo y diario sobre inversiones, inserciones, ocupación y creatividades mediante las herramientas InfoIO y MOSAICO2.

#### WARC

Base de datos de Marketing, con seguimiento de tendencias, marcas, temas, campañas y estrategias.

### Medios-Difusión

#### OJD

Acceso desde la Biblioteca. Verifica las cifras de tirada de los medios impresos.

#### **GUIA DE MEDIOS**

Acceso desde la Biblioteca. Información práctica y referencial de medios, tarifas de publicidad y de los profesionales del sector. Se actualiza diariamente y ofrece información sobre más de 7750 medios por sectores, temática o ámbito e información sobre profesionales. Además de los datos de contacto del medio, se pueden consultar los suplementos, ediciones, características, perfil de audiencia, control OJD, equipos de dirección.

2. Desde la página web seleccionando la opción Buscar más y presionando el botón +

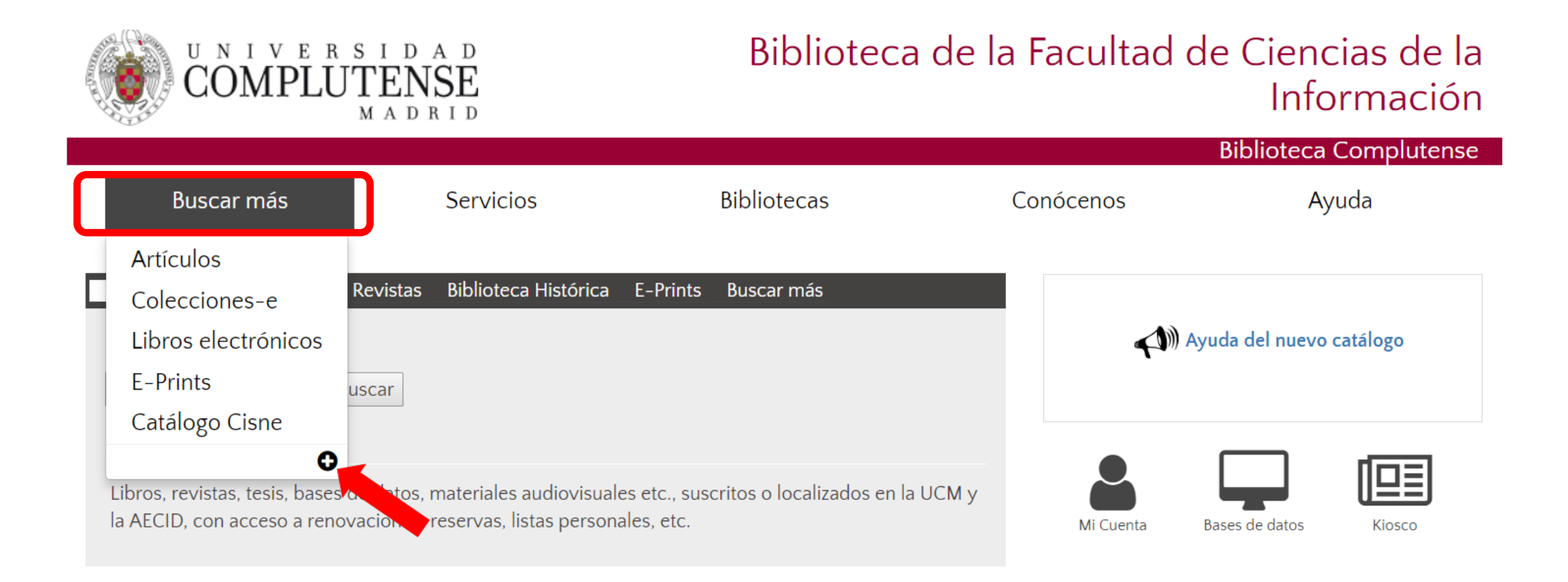

| Buscar más                                                                   | Servicios                            | Bibliotecas                       | Conócenos                         | Ayuda                |                |
|------------------------------------------------------------------------------|--------------------------------------|-----------------------------------|-----------------------------------|----------------------|----------------|
| Portada / Buscar más                                                         |                                      |                                   |                                   |                      |                |
| Buscar más                                                                   |                                      |                                   |                                   |                      |                |
| Libros Articulos Revistas<br>Partituras                                      | Tesis Complutenses Pelicula          | as Grabaciones sonoras Mapas      | Dónde busc                        | ar                   |                |
| 1 thereas                                                                    |                                      |                                   | Artículos                         |                      |                |
| LIDIOS                                                                       | -                                    |                                   | Revistas                          |                      |                |
| Formato electrónico      Cualquier for                                       | mato                                 |                                   | Bases de dato                     | 5                    |                |
|                                                                              |                                      |                                   | Libros                            |                      |                |
| Acceso a la colección de libros                                              | de la Universidad Complutens         | e                                 | Tesis digitales                   |                      |                |
|                                                                              |                                      |                                   | <ul> <li>Bibliografías</li> </ul> |                      |                |
| Recursos cooperativ                                                          | vos con participad                   | ción de la BUC                    | Otros recurs                      | sos de la UCM        |                |
| <ul> <li>Google libros<br/>Más de 20 millones de libros dis</li> </ul>       | zitalizados, muchos en texto compl   | eto                               | Revistas Cien                     | tificas Complutenses | Seleccionar    |
| <ul> <li>Worldcat</li> </ul>                                                 |                                      |                                   | Portal de Revi                    | istas Culturales     | Bases de datos |
| Catálogo unificado de miles de l                                             | bibliotecas de todo el mundo         |                                   | Documentos                        | de Trabajo           |                |
| <ul> <li>Dialnet</li> <li>Portal bibliográfico de literatura</li> </ul>      | científica fundamentalmente hisoa    | na                                | Archivo Gene                      | ral                  |                |
| <ul> <li>Biblioteca Digital HathiTru</li> </ul>                              | st                                   |                                   | Tesauro                           |                      |                |
| Colecciones digitales de más de                                              | 80 bibliotecas académicas y de in    | vestigación mundiales             | Novedades                         |                      |                |
| <ul> <li>The European Library<br/>Reune las colecciones digitales</li> </ul> | de las principales bibliotecas nacio | nales y de investigación europeas |                                   |                      |                |

Google Académico

1. Desde la página web de la Biblioteca de CC de la Información o de la Biblioteca general introduciendo el nombre de la base de datos en el cajetín de búsqueda.

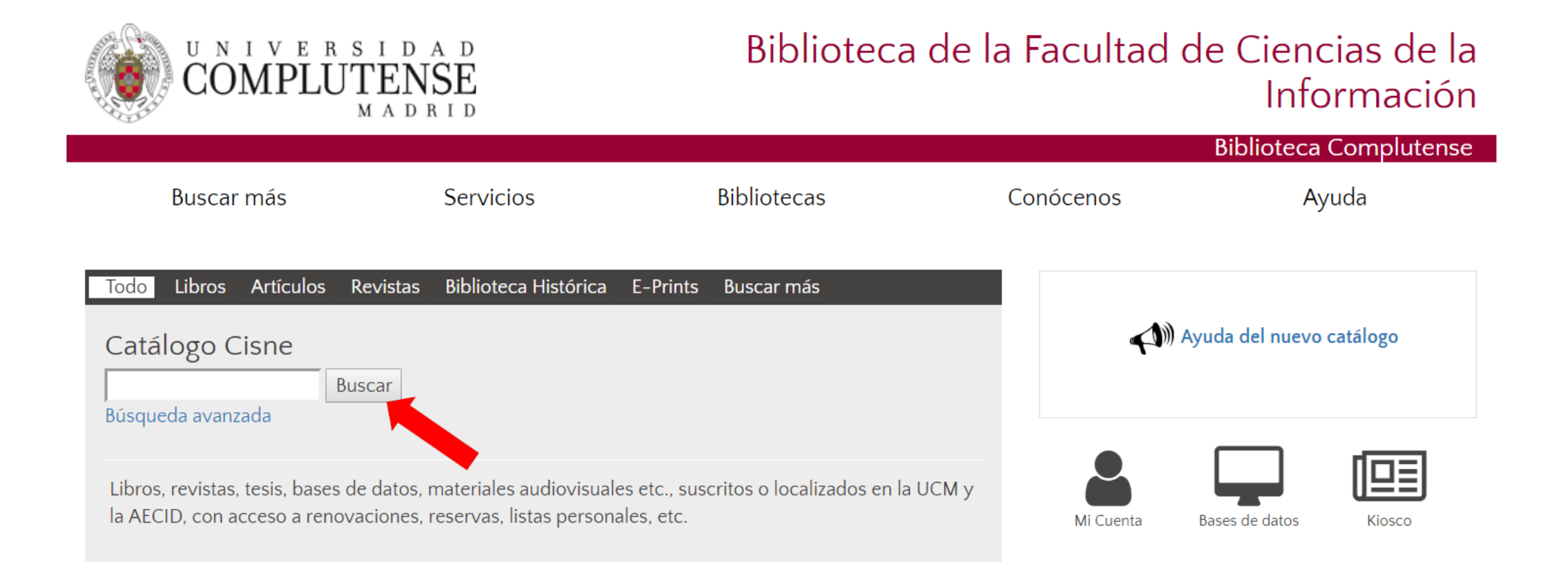

En Bases de datos hay 3 posibilidades de acceso:

- 1. Introduciendo los términos en el cajetín de búsqueda
- 2. Seleccionando la inicial del nombre de la bases de datos
- 3. Por tema

| COMPLUT                                        | ENSE                                                                    |                                                                       | Bibliot    | eca Complutense                                                        |
|------------------------------------------------|-------------------------------------------------------------------------|-----------------------------------------------------------------------|------------|------------------------------------------------------------------------|
| Buscar más                                     | Servicios                                                               | Bibliotecas                                                           | Conócenos  | Ayuda                                                                  |
| Portada / Buscar más / Bases o                 | de datos                                                                |                                                                       |            |                                                                        |
| Bases de dato                                  | Búsqu                                                                   | eda por palabra clave                                                 | Buscar     | 1, Introduciendo<br>términos en el<br>cajetín de búsqueda              |
| ABCDI                                          | Bases<br>EFCHIJKLM                                                      | N O P Q R                                                             | s t u v w  | 2. Por inicial<br>del nombre                                           |
|                                                | Lis                                                                     | sta temática 🗸                                                        | 3 Por tema |                                                                        |
| Humanidades<br>Arte<br>Educación               | Ciencias Sociales<br>Biblioteconomia<br>Ciencias de la Informació       | CC. Experim<br>aplicadas<br>Biología                                  | nentales y | iencias de la Salud<br>Ciencias médicas<br>Enfermería                  |
| <ul><li>Filologia</li><li>Filosofia</li></ul>  | <ul><li>Ciencias Sociales</li><li>Derecho</li></ul>                     | <ul><li>Ciencia</li><li>Ecologia</li></ul>                            |            | <ul><li>Farmacia</li><li>Fisioterapia</li></ul>                        |
| <ul><li>Historia</li><li>Humanidades</li></ul> | <ul><li>Economia</li><li>Politica</li></ul>                             | <ul> <li>Física</li> <li>Geología</li> </ul>                          |            | <ul><li>Medicina</li><li>Óptica</li></ul>                              |
| <ul> <li>Música</li> <li>Religión</li> </ul>   | <ul> <li>Sociologia</li> <li>Trabajo Social</li> <li>Turismo</li> </ul> | <ul> <li>Informatica</li> <li>Matemáticas</li> <li>Química</li> </ul> |            | <ul> <li>Podologia</li> <li>Psicologia</li> <li>Veterinaria</li> </ul> |
|                                                | Mult                                                                    | idisciplinares                                                        |            |                                                                        |
|                                                | = Aca<br>= JSTC<br>= Prof<br>= Sco<br>= We                              | idemic Search Premier<br>DR<br>Quest Central<br>Ipus<br>b of Science  |            |                                                                        |

3. Desde la página web de la Biblioteca de Ciencias de la Información se puede enlazar a través del icono "Bases de datos" a las que son de interés para esta materia.

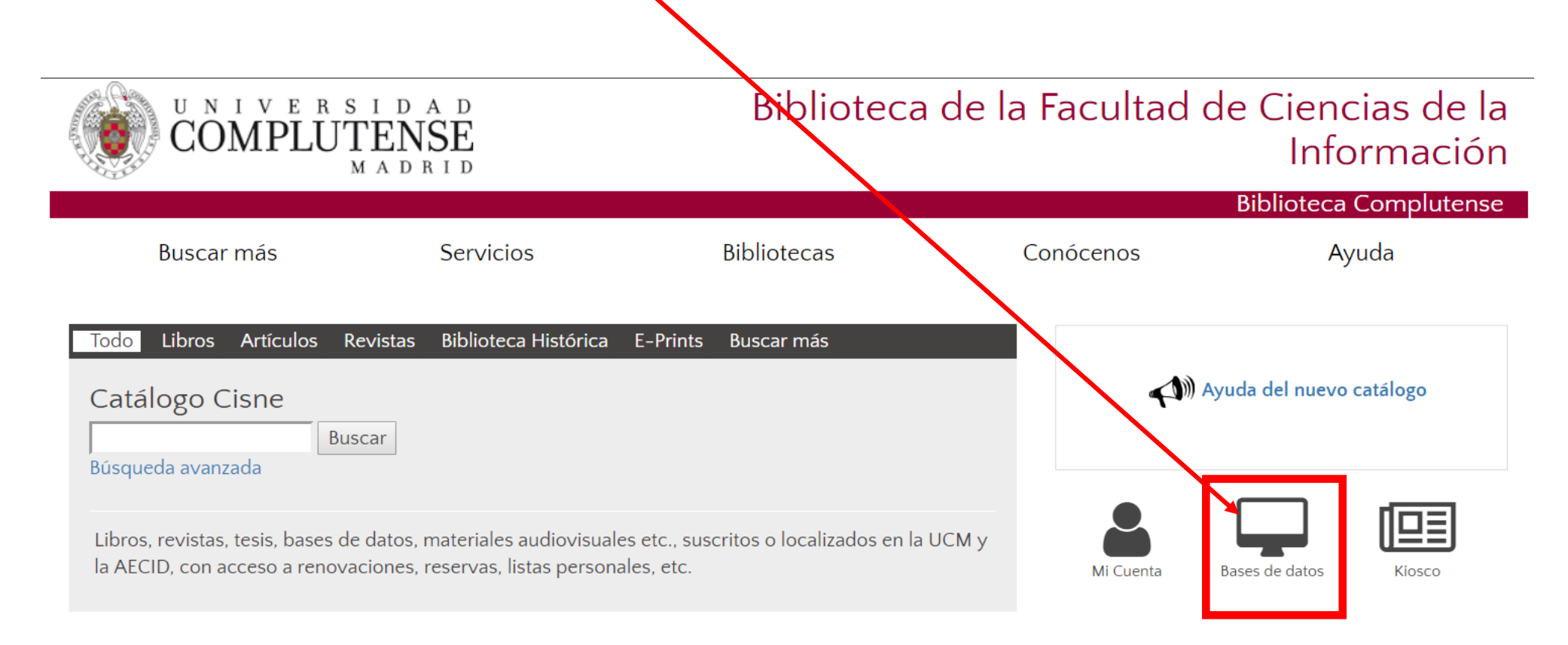

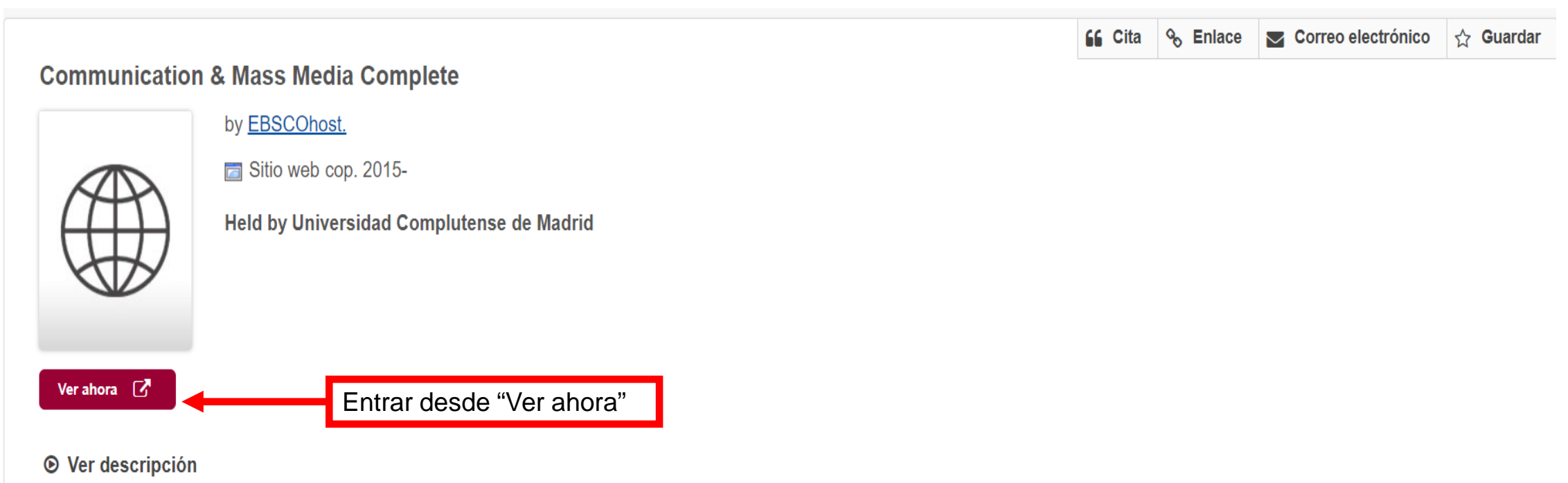

• Explorar ediciones y formatos

|              |                                                                                                    |                                           | NTERFAZ                                         |                             | Configuración de la visualización             |         |
|--------------|----------------------------------------------------------------------------------------------------|-------------------------------------------|-------------------------------------------------|-----------------------------|-----------------------------------------------|---------|
| Nuev         | a búsqueda Publicaciones Referencias citadas Tesauro M                                                       |                                           |                                                 | Conectar 🚄 Carpeta Preferen | ncias Idiomas • Pregunte a un Bibliotecario A | yuda    |
|              | Buscando: Communication & Mass Media Complete Bases                                                          | de datos                                  |                                                 |                             | Biblioteca                                    | de la   |
|              |                                                                                                    | Seleccione un campo (opcional) - Buscar   | Crear cuenta 📕                                  |                             | de M                                          | adrid   |
| Cajetines de | AND -                                                                                                    | Seleccione un campo (opcional) - Borrar ? | Guai                                            | rdar referencias            | Permite cambiar                               |         |
| búsquedas    |                                                                                                    | Seleccione un campo (opcional)            |                                                 | marcadas                    | el idioma                                     |         |
|              | Búsqueda básica Búsqueda avanzada Historial de búsqueda                                                      |                                           |                                                 |                             |                                               |         |
|              |                                                                                                    |                                           |                                                 |                             |                                               | _       |
|              | Opciones de busqueda                                                                                         |                                           |                                                 |                             | Restablecer                                   |         |
|              | Modos y ampliadores de búsqueda                                                                              |                                           |                                                 |                             |                                               |         |
|              | Modos de búsqueda 📀                                                                                          |                                           | Aplicar palabras relacionadas                   |                             |                                               | Filtros |
|              | <ul> <li>Booleano/Frase</li> <li>Buscar todos mis términos de búsqueda</li> </ul>                            |                                           | Buscar también dentro del texto completo de los | artículos                   |                                               |         |
|              | <ul> <li>Buscar cualquiera de mis términos de búsqueda</li> <li>Búsqueda en SmartText, Sugerencia</li> </ul> |                                           |                                                 | , and colos                 |                                               |         |
|              |                                                                                                    |                                           | Aplicar especialidades equivalentes             |                             |                                               |         |
|              | Limite sus resultados                                                                                        |                                           |                                                 |                             |                                               |         |
|              | Texto completo                                                                                               |                                           | Hay referencias disponibles                     |                             |                                               |         |
|              |                                                                                                    |                                           |                                                 |                             |                                               |         |
|              | Publicaciones académicas (arbitradas)                                                                        |                                           | Fecha de publicación<br>Mes T Año: – Mes T      | Año:                        |                                               |         |
|              | Publicación                                                                                                  |                                           | Tipo de publicación                             |                             |                                               |         |
|              |                                                                                                    |                                           | Todos<br>Academic Journal                       |                             | *                                             |         |
|              |                                                                                                    |                                           | Book<br>Conference Paper                        |                             | -                                             |         |
|              | Tipo de documento                                                                                            |                                           | ldioma                                          |                             |                                               |         |
|              | Todos                                                                                                    |                                           | Todos                                           |                             | A                                             |         |
|              | Abstract<br>Article                                                                                          |                                           | Catalan<br>Chinese                              |                             |                                               |         |
|              | Author Biography                                                                                             | •                                         | Croatian                                        |                             | <b>v</b>                                      |         |
|              | Número de páginas                                                                                            |                                           | Vista rápida de imágenes                        |                             |                                               |         |
|              |                                                                                                    |                                           | Tipos de Vista rápida de imágenes               |                             |                                               |         |
|              |                                                                                                    |                                           | Fotografía en blanco y negro                    | 🔲 Tabla                     |                                               |         |
|              |                                                                                                    |                                           | Fotografía en color                             | Diagrama                    |                                               |         |
|              |                                                                                                    |                                           | Gráfico                                         | Ilustración                 |                                               |         |
|              |                                                                                                    |                                           | 🔲 мара                                          |                             |                                               |         |

Buscar

# **BÚSQUEDAS**

- **Búsqueda básica / búsqueda avanzada:** permiten crear una búsqueda con limitadores, ampliadores y operadores booleanos.
- **PICO Search:** Modelo para preguntas clínicas en términos del problema específico del paciente que ayuda al usuario a encontrar evidencia clínicamente relevante a través de las plataformas de búsqueda de EBSCO.
  - Modos ya ampliadores de búsquedas
    - Booleano / Frase: permiten combinar distintos términos para realizar una búsqueda compleja.
    - Buscar todos mis términos de búsqueda: corresponde al operador AND
    - Buscar cualquiera de mis términos de búsqueda : corresponde al operador OR
    - **Búsqueda de texto inteligente:** busca fragmentos de texto. Este modo de búsqueda no está disponible para todas las bases de datos

|                                                                                                    |                                                                                                    | Duscal                                                                                                    |                                                                                                    |                                                                                                    |                                                                                                    | de Madrie                                                                                                    |
|----------------------------------------------------------------------------------------------------|----------------------------------------------------------------------------------------------------|----------------------------------------------------------------------------------------------------|----------------------------------------------------------------------------------------------------|----------------------------------------------------------------------------------------------------|----------------------------------------------------------------------------------------------------|----------------------------------------------------------------------------------------------------|
| AND -                                                                                                    | Seleccione un campo (opcional) 🔻                                                                                                    | Borrar ?                                                                                                    |                                                                                                    |                                                                                                    |                                                                                                    |                                                                                                    |
| AND -                                                                                                    | Seleccione un campo (opcional) -                                                                                                    | + -                                                                                                    |                                                                                                    |                                                                                                    |                                                                                                    |                                                                                                    |
| úsqueda básica Búsqueda avanzada PICO Search Historia                                                                                                    | al de búsqueda                                                                                                    |                                                                                                    |                                                                                                    |                                                                                                    |                                                                                                    |                                                                                                    |
| es de búsqueda                                                                                                    |                                                                                                    |                                                                                                    |                                                                                                    |                                                                                                    |                                                                                                    | Restablecer                                                                                                    |
| dos de búsqueda ⑦<br>Booleano/Frase<br>Buscar todos mis términos de búsqueda<br>Buscar cualquiera de mis términos de búsqueda<br>Búsqueda en SmartText <u>Superencia</u> |                                                                                                    |                                                                                                    |                                                                                                    | Aplicar palabras relacionadas<br>Buscar también dentro del texto completo de los artículos<br>Aplicar especialidades equivalentes                                                                                                    |                                                                                                    |                                                                                                    |
| di<br>E<br>E<br>E                                                                                                    | squeda básica Búsqueda avanzada PICO Search Histori<br>s de búsqueda<br>s y ampliadores de búsqueda<br>os de búsqueda ?<br>30oleano/Frase<br>3uscar todos mis términos de búsqueda<br>3uscar cualquiera de mis términos de búsqueda<br>3úsqueda en SmartText <u>Sugerencia</u> | squeda básica Búsqueda avanzada PICO Search Historial de búsqueda<br>s de búsqueda<br>s y ampliadores de búsqueda<br>os de búsqueda ?<br>30oleano/Frase<br>3uscar todos mis términos de búsqueda<br>3uscar cualquiera de mis términos de búsqueda<br>3úsqueda en SmartText <u>Sugerencia</u> | squeda básica Búsqueda avanzada PICO Search Historial de búsqueda<br>s de búsqueda<br>s y ampliadores de búsqueda<br>sode avisqueda ?<br>30oleano/Frase<br>3uscar todos mis términos de búsqueda<br>3uscar cualquiera de mis términos de búsqueda<br>3úsqueda en SmartText <u>Sugerencia</u> | squeda básica Búsqueda avanzada PICO Search<br>Historial de búsqueda<br>s de búsqueda<br>s y ampliadores de búsqueda<br>socie ano/Frase<br>Suscar todos mis términos de búsqueda<br>Suscar cualquiera de mis términos de búsqueda<br>Suscar cualquiera de mis términos de búsqueda<br>Suscar social de búsqueda | squeda básica Búsqueda avanzada PICO Search Historial de búsqueda s de búsqueda s y ampliadores de búsqueda so de búsqueda os de búsqueda os de búsqueda os de búsqueda os de búsqueda avanzada PICO Search Historial de búsqueda Buscar todos mis términos de búsqueda Buscar todos mis términos de búsqu | squeda básica Búsqueda avanzada PICO Search Historial de búsqueda s de búsqueda s y ampliadores de búsqueda s os de búsqueda socie nou frase Socie nou frase Suscar totas is términos de búsqueda Suscar cualquiera de mis términos de búsqueda Suscar cualquiera de mis términos de búsqueda Suscar totas is términos de búsqueda Suscar totas is térmi |

# **BÚSQUEDAS.** Ampliadores y limitadores

• Desde la pantalla de búsqueda se puede ampliar la búsqueda y limitar los resultados

| Modos y ampliadores de búsqueda                                                                                                    |                                                                                                    |
|----------------------------------------------------------------------------------------------------|----------------------------------------------------------------------------------------------------|
| Modos de búsqueda ⑦<br>Booleano/Frase<br>Buscar todos mis términos de búsqueda<br>Buscar cualquiera de mis términos de búsqueda<br>Búsqueda en SmartText <u>Sugerencia</u> | Aplicar palabras relacionadas<br>Buscar también dentro del texto completo de los artículos<br>Aplicar especialidades equivalentes |
| Limite sus resultados                                                                                                    |                                                                                                    |
| Texto completo                                                                                                    | Hay referencias disponibles                                                                                                    |
| Publicaciones académicas (arbitradas)                                                                                                    | Fecha de publicación       Mes     Año:       -     Mes       V     Año:                                                          |
| Publicación                                                                                                    | Tipo de publicación                                                                                                    |
|                                                                                                    | Todos Academic Journal Book Conference Paper 🗸                                                                                    |
| Tipo de documento                                                                                                    | Idioma                                                                                                    |
| Todos Abstract<br>Article<br>Author Biography V                                                                                                    | Todos A<br>Catalan<br>Chinese<br>Croatian                                                                                         |
| Número de páginas<br>Todos 🔻                                                                                                    | Vista rápida de imágenes                                                                                                    |
|                                                                                                    | Tipos de Vista rápida de imágenes                                                                                                 |
|                                                                                                    | Fotografía en blanco y negro Tabla                                                                                                |
|                                                                                                    | Fotografía en color     Diagrama                                                                                                  |
|                                                                                                    | Gráfico Ilustración                                                                                                    |

# **BÚSQUEDAS.** Otras bases de datos

Entrando en "Bases de datos" se accede al listado de bases de datos de Ebsco. Se puede cambiar de bases de datos y hacer búsquedas conjuntas.

| Buscando: Communication & Mass Media Complete                                                                                                    | Bases de datos                   |                           |
|----------------------------------------------------------------------------------------------------|----------------------------------|---------------------------|
|                                                                                                    | Seleccione un campo (opcional) - | Buscar                    |
| AND -                                                                                                    | Seleccione un campo (opcional) - | Borrar 🥐                  |
| AND -                                                                                                    | Seleccione un campo (opcional) - | + $-$                     |
| Búsqueda básica       Búsqueda avanzada       PICO Search         Bases de datos <ul> <li>Vista detallada (Listas de títulos incluidos)</li> <li>Seleccionar / anular selección de todo</li> <li>Aceptar</li> <li>Cancelar</li> </ul> <ul> <li>Academic Search Premier</li> <li>Communication &amp; Mass Media<br/>Complete</li> <li>GreenFILE</li> <li>Historical Abstracts</li> <li>Library, Information Science &amp;<br/>Technology Abstracts</li> <li>Teacher Reference Center</li> <li>Art Full Text (H.W. Wilson)</li> <li>FSTA - Food Science and Technology<br/>Abstracts</li> <li>eBook Collection (EBSCOhost)</li> <li>EconLit with Full Text</li> </ul> | Historial de búsqueda            | Listado de bases de datos |
| Aceptar Cancelar                                                                                                    |                                  |                           |

Los operadores booleanos permiten combinar distintos términos para realizar una búsqueda compleja.

**AND**: recupera registros que contengan a la vez todos los términos combinados.

**OR**: recupera registros que contengan cualquiera de los términos combinados.

**NOT**: registros que contengan el primer elemento, pero no el segundo.

| AND | Cine <b>AND</b> Televisión<br>Recupera referencias que<br>contengan <b>ambos</b> términos<br>(restringe la búsqueda)                                   |
|-----|----------------------------------------------------------------------------------------------------|
| OR  | Cine <b>OR</b> Televisión<br>Recupera referencias que<br>contengan <b>cualquiera</b> de los dos<br>términos o los dos a la vez<br>(amplía la búsqueda) |
| NOT | Cine N <b>OT</b> Televisión<br>Recupera referencias en las que<br>aparezca solo el primer término                                                      |

And: recupera registros que contengan todos los términos de la búsqueda. Restringe la búsqueda

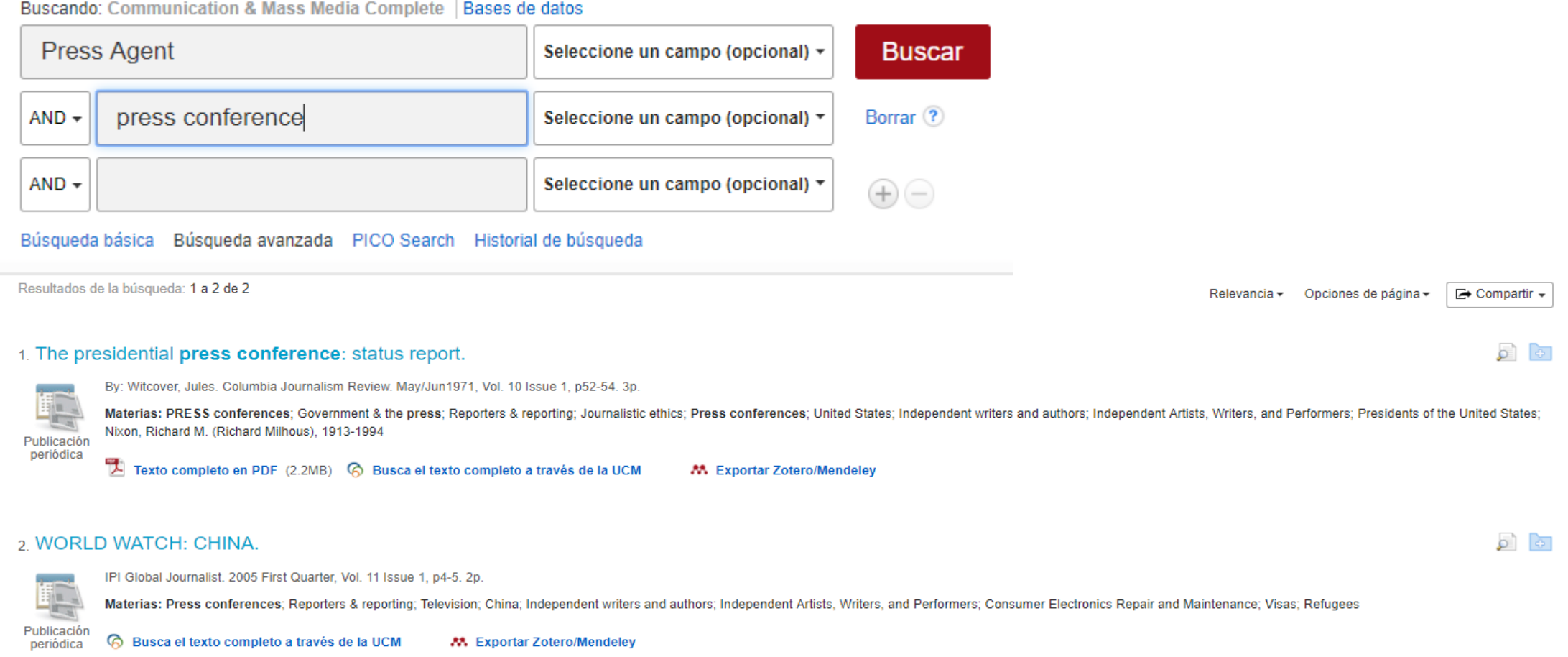

#### Buscando: Communication & Mass Media Complete Bases de datos

• Operador Or: recupera registros que contengan cualquiera de los términos. Amplía la búsqueda

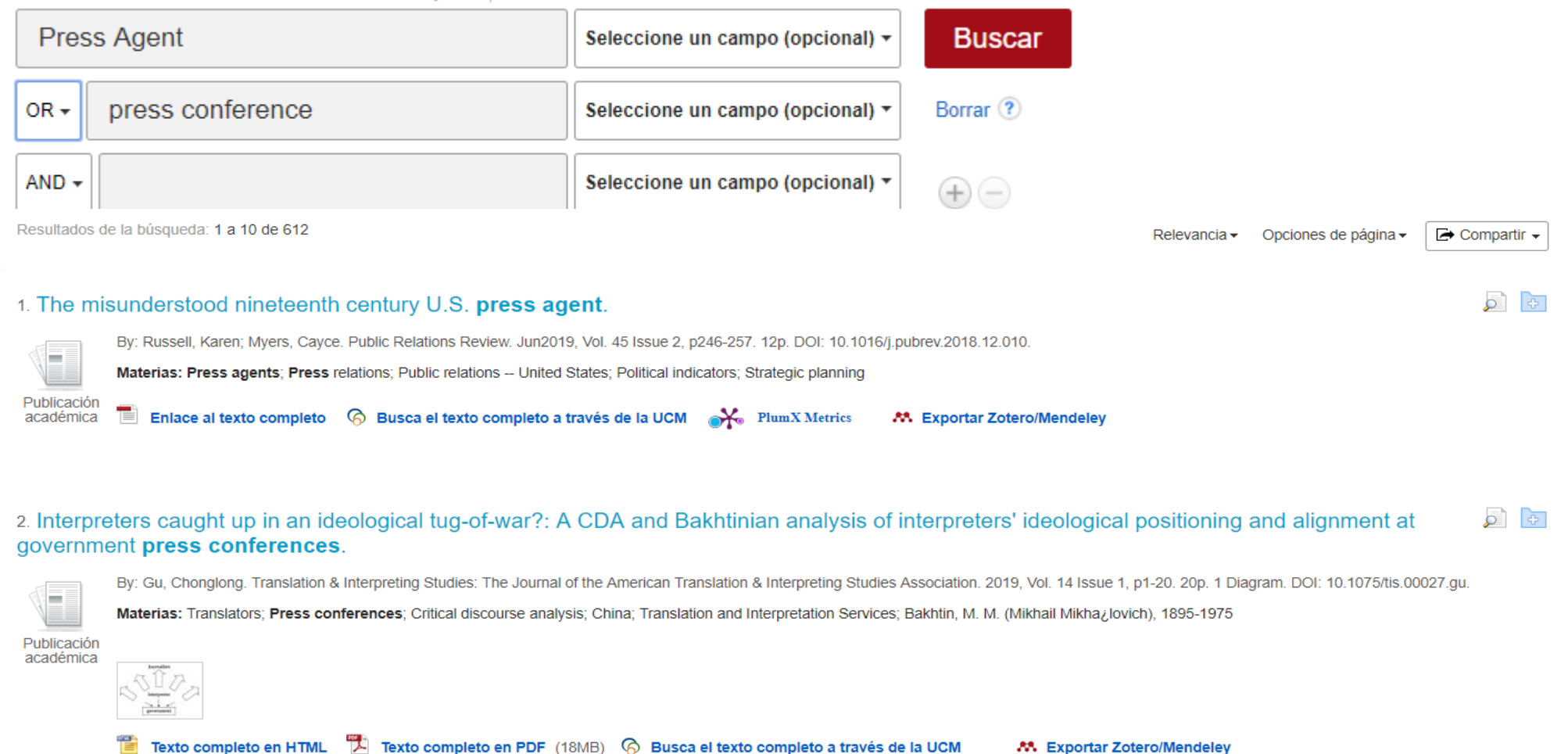

Buscando: Communication & Mass Media Complete | Bases de datos

• Operador **Not**: recupera registros que contengan el primer elemento pero no el segundo.

| Bascane                                 | bases de la complete bases de                                                                                                    |                                  |                                                 |  |  |  |  |
|-----------------------------------------|----------------------------------------------------------------------------------------------------|----------------------------------|-------------------------------------------------|--|--|--|--|
| Pres                                    | ss agent                                                                                                    | Seleccione un campo (opcional) - | Buscar                                          |  |  |  |  |
| NOT -                                   | press conference                                                                                                    | Seleccione un campo (opcional) - | Borrar 🕐                                        |  |  |  |  |
| AND -                                   |                                                                                                    | Seleccione un campo (opcional) - | + $-$                                           |  |  |  |  |
| Búsqueo<br>Resultados d                 | da básica Búsqueda avanzada PICO Search Historia<br>le la búsqueda: 1 a 10 de 86                                                                                                    | al de búsqueda 🕨                 | Relevancia 🗸 Opciones de página 🗸 🕞 Compartir 🗸 |  |  |  |  |
| 1. The mi<br>Publicación<br>académica   | 1. The misunderstood nineteenth century U.S. press agent.       Image: Second second sec |                                  |                                                 |  |  |  |  |
| 2. Publici:<br>Publicación<br>académica | 2. Publications INS Public Relations History: An Analysis of the Representations of Publicists, 1815–1918.<br>By: Myers, Cayce. American Journalism. Winter2017, Vol. 34 Issue 1, p71-90. 20p. DOI: 10.1080/08821127.2016.1275248.<br>Materias: Public relations; Press agents; Communication History; Public Relations Agencies; Public relations United States; Public opinion United States; History<br>Publicación<br>académica Texto completo en HTML Texto completo en PDF (190KB) Relations Agencies a través de la UCM PlumX Metrics Exportar Zotero/Mendeley                                                                                                    |                                  |                                                 |  |  |  |  |
| 3. Rules of<br>Publicación<br>periódica | of the game. (cover story).         By: ROSEFELT, REID. Columbia Journalism Review. Nov/Dec2012, Vol. 51 Issue 4, p2         Materias: Press agents; Public relations in the motion picture industry; Smith, Lois         Texto completo en PDF (2.9MB)       Busca el texto completo a través de la                                                                                                    | a UCM K Exportar Zotero/Mendeley |                                                 |  |  |  |  |
|                                         |                                                                                                    |                                  |                                                 |  |  |  |  |

Buscando: Communication & Mass Media Complete Bases de datos

Communication & Mass Media Complete. Tutorial 2019-2020

# **BÚSQUEDAS.** Publicaciones

• Desde la opción publicaciones se accede al listado de títulos por el nombre de la publicación incluidos en la base de datos. Permite la búsqueda por orden alfabético, tema o palabra clave .

| Nueva | búsqu  | eda      | Publicaciones Referencias citadas Tesauro Más -                                                                                                    |
|-------|--------|----------|----------------------------------------------------------------------------------------------------|
| æ     |        | Busc     | ando: Communication & Mass Media Complete   Bases de datos                                                                                                    |
| R. C. | 25     |          | Buscar                                                                                                    |
|       |        | Búsq     | ueda básica Búsqueda avanzada Historial de búsqueda                                                                                                    |
|       | Public | acion    | es                                                                                                    |
| 1     | Busca  | ndo:     | Communication & Mass Media Complete Publications                                                                                                    |
|       | Alfa   | bétic    | o                                                                                                    |
|       | Página | a: Ante  | erior Siguiente ABCDEFGHIJKLMNOPQRSTUVWXYZ                                                                                                    |
|       | Marcar | elem     | entos para la búsqueda Añadir                                                                                                    |
|       |        | 2        | AAC: Augmentative & Alternative Communication<br>Registros Bibliográficos: 03/01/2001 To Present<br>Texto Completo: 03/01/2001 To Present (With A 18 Month Delay)<br>*Full Text Delay Due To Publisher Restrictions("Embargo")<br>Texto Completo En PDF; Texto Completo En HTML                       |
|       |        |          | Acta Linguistica Hafniensia: International Journal Of Linguistics<br>Registros Bibliográficos: 03/01/2010 To Present<br>Texto Completo: 03/01/2010 To Present (With A 18 Month Delay)<br>*Full Text Delay Due To Publisher Restrictions("Embargo")<br>Texto Completo En PDF; 1 Texto Completo En HTML |
|       |        | <b></b>  | Active Learning In Higher Education<br>Registros Bibliográficos: Selective Coverage Back To 2000                                                                                                    |
|       |        | <b>M</b> | Administration In Social Work<br>Registros Bibliográficos: Selective Coverage From 1994 To 2011                                                                                                    |
|       |        | <b>M</b> | Administration & Society<br>Registros Bibliográficos: Selective Coverage Back To 1979                                                                                                    |
|       |        | <b>M</b> | Adult Learning<br>Registros Bibliográficos: Selective Coverage Back To 1990                                                                                                    |

# **BÚSQUEDAS.** Referencias citadas

• **Referencias citadas**: si está disponible para la base de datos seleccionada, permite buscar citas de artículos.

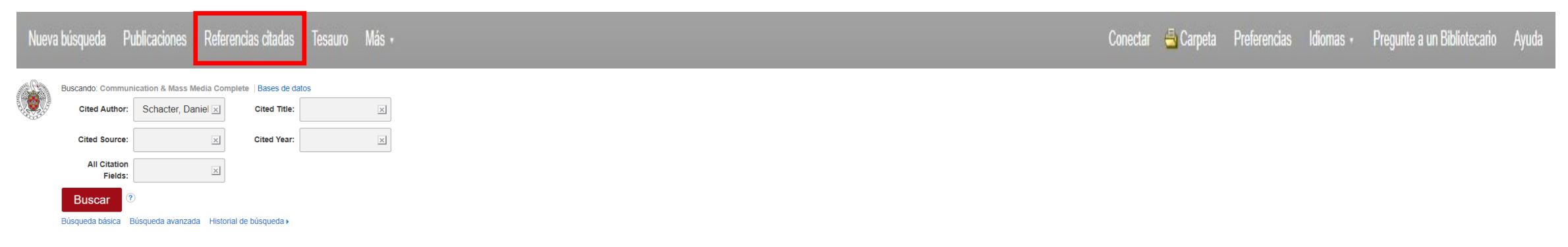

- En el listado de resultados se pueden distinguir las referencias con citas porque tienen una casilla de verificación.
  - 4. Creative Cognition and Brain Network Dynamics; Beaty, Roger E.; Benedek, Mathias; Silvia, Paul J.; Schacter, Daniel L. TRENDS COGNITIVE SCI.); 2016 Vol. 20, p93-94, 2p. Document Type: article; (AN TCS.BJ.IC.BEATY.CCBND) [Citation Record], Base de datos: EBSCO Publishing Citations

🔗 Busca el texto completo a través de la UCM 🛛 🕺 🛤 Exportar Zotero/Mendeley

 Creative Cognition and Brain Network Dynamics; Beaty, Roger E.; Benedek, Mathias; Silvia, Paul J.; Schacter, Daniel L. TRENDS COGNITIVE SCI.); 2016 Vol. 20, p87|89-]90, 3p. Document Type: article; (AN TCS.BJ.HGHI.BEATY.CCBND) [Citation Record], Base de datos: EBSCO Publishing Citations

#### 🙆 Busca el texto completo a través de la UCM 🛛 🕺 👫 Exportar Zotero/Mendeley

6. Chapter 9: Double Dissociation of Conditioning and Declarative Knowledge Relative to the Amygdala and Hippocampus in Humans; Bechara, Antoine; Tranel, Daniel; Damasio, Hanna; Adolphs, Ralph; Rockland, Charles; Damasio, Antonio R. Foundations in Social Neuroscience); 2002, Cambridge, MA : MIT Press. Edited by: Caccioppo, JohnT.; Berntson, Gary G.; Adolphs, Ralph; Carter, C. Sue; Davidson, Richard J.; McClintock, Martha K.; McEwen, Bruce S.; Meany, Michael J.; Stemberg, Esther M.; Suomi, Steve S.; Taylor, Shelley E.. Document Type: book; (AN FSN.BECHARA.MITPRESS.BJJB) [Citation Record], Base de datos: EBSCO Publishing Citations Cantidad de veces que se cita en esta base de datos: (1)

#### 😚 Busca el texto completo a través de la UCM 🛛 🕺 👫 Exportar Zotero/Mendeley

The Brain's Default Network: Anatomy, Function, and Relevance to Disease; Buckner, Randy L.; Andrews-Hanna, Jessica R.; Schacter, Daniel L. The Year in Cognitive Neuroscience, 2008); 2008, Maiden, MA : Wiley-Blackwell, p1-38, 38p. Edited by: Kingstone, Alan; Miller, Michael B...
Document Type: book; (AN YCNB.BUCKNER.WILEYBLACKWELL.BJJH.A) [Citation Record], Base de datos: EBSCO Publishing Citations
Cantidad de veces que se cita en esta base de datos: (1)

😚 Busca el texto completo a través de la UCM 🛛 🕺 👫 Exportar Zotero/Mendeley

**A** 

<sup>8.</sup> Neural Correlates of Memory's Successes and Sins; Buckner, Randy L.; Schacter, Daniel L. The Cognitive Neurosciences III); 2004, Cambridge, MA ; MIT Press, p739-752, 14p. Edited by; Gazzaniga, Michael S., Document Type: book; (AN CNIII. BUCKNER. MITPRESS. BJJD. GC/)

# **BÚSQUEDAS.** Referencias citadas

 Una vez marcadas las casillas y haciendo clic en el botón Buscar artículos con citas, se muestra un listado con las referencias del artículo.

Referencias citadas Citas a artículos

Resultados de la búsqueda: 1 a 10 de 153

Referencias buscadas para: WA Schacter, Daniel

#### Marque las casillas de comprobación antes de hacer clic en el botón.

Para ver los artículos con citas, marque las casillas de comprobación y haga clic Buscar artículos con citas.

#### Buscar artículos con citas

 Creative Cognition and Brain Network Dynamics; Beaty, Roger E.; Benedek, Mathias; Silvia, Paul J.; Schacter, Daniel L. TRENDS COGNITIVE SCI.); 2016 Vol. 20, p87[89-]90, 3p. Document Type: article; (AN TCS.BJ.HGHI.BEATY.CCBND) [Citation Record], Base de datos: EBSCO Publishing Citations

🔗 Busca el texto completo a través de la UCM 🛛 🤼 Exportar Zotero/Mendeley

 Chapter 9: Double Dissociation of Conditioning and Declarative Knowledge Relative to the Amygdala and Hippocampus in Humans; Bechara, Antoine; Tranel, Daniel; Damasio, Hanna; Adolphs, Ralph; Rockland, Charles; Damasio, Antonio R. Foundations in Social Neuroscience); 2002 Cambridge, MA : MIT Press. Edited by: Caccioppo, JohnT.; Berntson, Gary G.; Adolphs, Ralph; Carter, C. Sue; Davidson, Richard J.; McClintock, Martha K.; McEwen, Bruce S.; Meany, Michael J.; Sternberg, Esther M.; Suomi, Steve S.; Taylor, Shelley E.. Documen Type: book; (AN FSN. BECHARA.MITPRESS.BJJB) [Citation Record], Base de datos: EBSCO Publishing Citations Cantidad de veces que se cita en esta base de datos: (1)

#### 🔗 Busca el texto completo a través de la UCM 🛛 🕺 🛤 Exportar Zotero/Mendeley

The Brain's Default Network: Anatomy, Function, and Relevance to Disease; Buckner, Randy L.; Andrews-Hanna, Jessica R.; Schacter, Daniel L. The Year in Cognitive Neuroscience, 2008); 2008, Maiden, MA : Wiley-Blackwell, p1-38, 38p. Edited by: Kingstone, Alan; Miller, Michael B.. Document Type: book; (AN YCNB.BUCKNER.WILEYBLACKWELL.BJJH.A) [Citation Record], Base de datos: EBSCO Publishing Citations Cantidad de veces que se cita en esta base de datos: (1)

🙆 Busca el texto completo a través de la UCM 💦 👫 Exportar Zotero/Mendeley

 Neural Correlates of Memory's Successes and Sins; Buckner, Randy L.; Schacter, Daniel L. The Cognitive Neurosciences III); 2004, Cambridge, MA : MIT Press, p739-752, 14p. Edited by: Gazzaniga, Michael S.: Document Type: book; (AN CNIII.BUCKNER.MITPRESS.BJJD.GCI) [Citation Record], Base de datos: EBSCO Publishing Citations

😚 Busca el texto completo a través de la UCM 👘 🤼 Exportar Zotero/Mendeley

## **BÚSQUEDAS.** Referencias citadas

 Haciendo clic en el botón Registros relacionados, se accede a los registros que tienen referencias compartidas con el artículo.

Referencias citadas Registros relacionados Resultados de la búsqueda: 1 a 10 de 11 Para ver registros relacionados con el artículo que se muestra anteriormente, marque las casillas de comprobación y haga clic en Registros relacionados. **Registros relacionados** I. Don Juan ou Pavlov: essai sur la communication publicitaire; Bonnage, C.; Thomas, C.; 1991, Seuil. Document Type: book; (AN AHJHJDBEB) [Citation Record], Base de datos: EBSCO Publishing Citations Cantidad de veces que se cita en esta base de datos: (1) S Busca el texto completo a través de la UCM Exportar Zotero/Mendeley 2. Don Juan ou Pavlov: essai sur la communication publicitaire; Bonnage, C.; Thomas, C.; 1991, Seuil. Document Type: book; (AN IGGGHIIH) [Citation Record], Base de datos: EBSCO Publishing Citations Susca el texto completo a través de la UCM Exportar Zotero/Mendeley 3. Looking for Spinoza; Damasio, A.; 2003, Harvest. Document Type: book; (AN AHJHJDBED) [Citation Record], Base de datos: EBSCO Publishing Citations Cantidad de veces que se cita en esta base de datos: (1) S Busca el texto completo a través de la UCM Exportar Zotero/Mendeley 4. Looking for Spinoza; Damasio, A.; 2003, Harvest. Document Type: book; (AN IGGGIJJJ) [Citation Record], Base de datos: EBSCO Publishing Citations Susca el texto completo a través de la UCM Exportar Zotero/Mendeley 5. Descartes' error: emotion, reason and the human brain; Damasio, A.; 1995, Quill. Document Type: book; (AN AHJHJDBEC) [Citation Record], Base de datos: EBSCO Publishing Citations

S Busca el texto completo a través de la UCM A Exportar Zotero/Mendeley

Cantidad de veces que se cita en esta base de datos: (1)

# **BÚSQUEDAS.** Tesauro

• Un tesauro es una lista de términos controlados que representan conceptos de forma unívoca.

Cuando el recurso cuenta con esta herramienta, es conveniente utilizarlo ya que ayuda a obtener resultados más precisos.

Se seleccionan los términos marcando la casilla y se añaden a la búsqueda con los operadores que sean necesarios.

| Numerica In                 |                                                                                                    |              |                     |     |          |
|-----------------------------|----------------------------------------------------------------------------------------------------|--------------|---------------------|-----|----------|
| Nueva b                     | oúsqueda Publicaciones Referencias citadas Tesauro Más →                                                                                                    | Conectar 🛁 C | arpeta Preferencias |     | Pregunt  |
|                             | Buscando: Communication & Mass Media Complete Bases de datos                                                                                                    |              |                     |     |          |
| A Start                     | Buscar                                                                                                    |              |                     |     |          |
|                             | Búsqueda básica Búsqueda avanzada Historial de búsqueda                                                                                                    |              |                     |     |          |
|                             |                                                                                                    |              |                     |     |          |
|                             |                                                                                                    |              |                     |     |          |
|                             | Buscar                                                                                                    |              |                     |     |          |
| ۲                           | El término empieza por 🔘 El término contiene 🔍 Ordenado por relevancia                                                                                                    |              |                     |     |          |
| _                           |                                                                                                    |              |                     |     |          |
| P                           | agina: (Anterior Siguiente)                                                                                                    |              |                     |     |          |
| E                           | Elija el término y añádalo a la búsqueda con: AND 🔹 Añadir                                                                                                    |              |                     |     | Expandir |
|                             |                                                                                                    |              |                     |     |          |
|                             |                                                                                                    |              |                     |     |          |
|                             |                                                                                                    |              | Evene               |     |          |
| Elija el téri               | mino y añádalo a la búsqueda con: AND 🔻 Añadir                                                                                                    |              | Expan               | dir |          |
| Elija el téri<br>(Haga clio | mino y añádalo a la búsqueda con: AND V Añadir<br>c en el término para ver los detalles)                                                                                                    |              | Expan               | dir |          |
| Elija el térr<br>(Haga clio | mino y añádalo a la búsqueda con: AND V Añadir<br>c en el término para ver los detalles)<br>ABBREVIATIONS                                                                                                    |              | Expan               | dir |          |
| Elija el térr<br>(Haga clic | mino y ařádalo a la búsqueda con: AND V Añadir<br>c en el término para ver los detalles)<br>ABBREVIATIONS<br>ABBREVIATIONS Dictionaries Use ABBREVIATIONS                                                                                                    |              | Expan               | dir |          |
| Elija el térr<br>(Haga clio | mino y añádalo a la búsqueda con: AND < Añadir     c en el término para ver los detalles)     ABBREVIATIONS   ABBREVIATIONS Dictionaries Use ABBREVIATIONS ABBREVIATIONS, Internet (Internet slang) Use INTERNET terminology                                                                                                    |              | Expan               | dir |          |
| Elija el térr<br>(Haga clio | mino y añádalo a la búsqueda con: AND V Añadir<br>c en el término para ver los detalles)<br>ABBREVIATIONS<br>ABBREVIATIONS Dictionaries Use ABBREVIATIONS<br>ABBREVIATIONS, Internet (Internet slang) Use INTERNET terminology<br>ABDUCTION (Logic)                                                                                |              | Expan               | dir |          |
| Elija el térr<br>(Haga clio | mino y añádalo a la búsqueda con: AND < Añadir     c en el término para ver los detalles)     ABBREVIATIONS   ABBREVIATIONS - Dictionaries   Use ABBREVIATIONS   ABBREVIATIONS, Internet (Internet slang)   Use INTERNET terminology   ABDUCTION (Logic)   ABE (Adult basic education) students   Use ADULT education students     |              | Expan               | dir |          |
| Elija el téri<br>(Haga clio | Añadir     Añadir     ABBREVIATIONS     ABBREVIATIONS, Dictionaries   Use ABBREVIATIONS   ABBREVIATIONS, Internet (Internet siang)   Use INTERNET terminology   ABDUCTION (Logic)     ABE (Adult basic education) students   Use ADULT education students   ABLITY grouping (Education)                                            |              | Expan               | dir |          |
| Elija el téri               | Annow   Añadir   Añadir   Annow   Añadir     ABREVIATIONS   ABREVIATIONS   ABREVIATIONS, Internet (Internet slang)   Use INTERNET terminology   ABDUCTION (Logic)   ABE (Adult basic education) students   ABLITY grouping (Education)   ABILITY grouping in education   Use ABILITY grouping in education                         |              | Expan               | dir |          |
| Elija el térr               | mino y añádalo a la búsqueda con: AND < Añadir     AND < Añadir     ABBREVIATIONS     ABBREVIATIONS - Dictionaries Use ABBREVIATIONS     ABBREVIATIONS, Internet (Internet slang) Use INTERNET terminology     ABDUCTION (Logic)     ABILITY grouping (Education)   ABILITY grouping in education Use ABILITY grouping (Education) |              | Expan               | dir |          |

# **BÚSQUEDAS. Opción Más**

Desde la opción "Más" podemos acceder a :

1. Perfiles de autores: proporciona información sobre los autores.

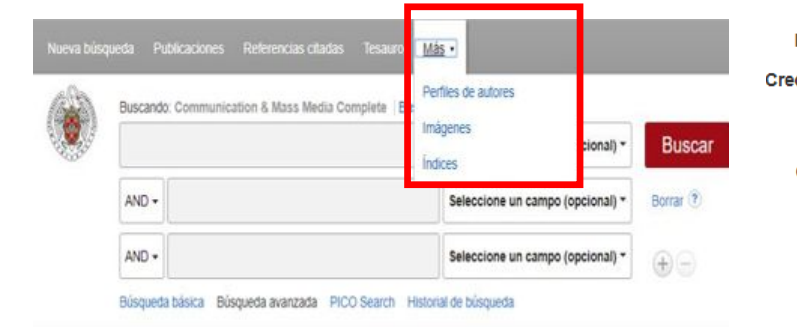

#### Opciones de búsqueda

#### Modos y ampliadores de búsqueda

Modos de búsqueda 🥑 🖷 Bocleano-Frase 🕞 Buscar todos mis términos de búsqueda 🕒 Buscar cualquiera de mis términos de búsqueda Búsqueda en SmarText Superencia

| Nombre:     | Detalles de Aaker, David A.                                                                                                    |     |
|-------------|----------------------------------------------------------------------------------------------------|-----|
| redentials: | Ph.D., Business Administration, Stanford University ,<br>M.S., Statistics, Stanford University ,<br>B.S., Management, Massachusetts Institute of Technology ,                                                                                                    |     |
| Contact:    | 18 Eastwood Drive, Orinda, CA 94563<br>510-376-3620<br>510-376-4759                                                                                                    |     |
|             | E.T. Grether Professor Emeritus of Marketing and Public Policy<br>University of California - Berkeley<br>Haas School of Business<br>Marketing Group<br>545 Student Services #1900, Berkeley, California 94720-1900<br>Phone: 415-850-3843<br>http://www2.haas.berkeley.edu/Faculty/aaker_david.aspx |     |
|             | Vice Chairman<br>Prophet<br>150 Spear Street, Suite 1500, San Francisco, CA 94105, USA<br>Email: daaker@prophet.com<br>Fax: +1-415-677-9020<br>http://www2.haas.berkeley.edu/Faculty/aaker_david.aspx                                                                                               |     |
| Journals:   | Marketing Science<br>Journal of Marketing Research (JMR)<br>Journal of Advertising Research<br>Psychology & Marketing<br>California Management Review<br>Journal of Marketing<br>Journal of Retailing<br>Journal of Business Strategy<br>Harvard Business Review                                    | Têr |
|             |                                                                                                    |     |

Materias: MARKETING BRAND name products BUSINESS planning DECISION making STRATEGIC planning BOOKS -- Reviews PRODUCT management ADVERTISING MOTION pictures TELEVISION advertising BRAND choice NONFICTION MARKETING research CONSUMERS -- Attitudes CONSUMER behavior MARKETING strategy BUSINESS COMMUNICATION in marketing MARKET share PURCHASING DECISION-making BRAND equity CUSTOMER services Author Keywords: Econometrics Competitive Strategy Information Search Decision Making under Uncertainty Search Models rminos geográficos: UNITED States JAPAN EUROPE Gente: HAINES, George F KENNY, David KEPPEL, Geoffrey

> KISH, Leslie OSGOOD, Charles E ROBINSON, Patrick J

# **BÚSQUEDAS.** Opción Más

Relevancia - Opciones de página -

2. Imágenes:

Resultados de la búsqueda: 1 a 10 de 1,723

#### Image found in article: Apoptosis de fibroblastos gingivales en periodontitis. (Spanish)

/ Apoptosis of gingival fibroblasts in periodontitis. (English) By: Arce, Roger Mauricio; Tamayo, Oscar; Cortés, Armando. Colombia Medica, jul-sep2007, Vol. 38 Issue 3, p197-209, 13p, 3 Color Photographs, 4 Charts, 4 Graphs; Language: Spanish, Base de datos: Image Quick View Collection Image Type: Color Photograph; found on p203

#### Image found in article: Detenidos Desaparecidos Ausencia y presencia a través de la imagen fotográfica. (Spanish)

By: Castillo, Evelyn Soledad Soto. Revista Electrónica de Psicología Política, 2009, Vol. 7 Issue 21, p1-121, 28p, 18 Color Photographs, 3 Black and White Photographs, 1 Diagram; Language: Spanish, Base de datos: Image Quick View Collection Image Type: Color Photograph; found on p10

#### Image found in article: Detenidos Desaparecidos Ausencia y presencia a través de la imagen fotográfica. (Spanish)

By: Castillo, Evelyn Soledad Soto. Revista Electrónica de Psicología Política, 2009, Vol. 7 Issue 21, p1-121, 28p, 18 Color Photographs, 3 Black and White Photographs, 1 Diagram; Language: Spanish, Base de datos: Image Quick View Collection

Image Type: Color Photograph; found on p8

#### Image found in article: COMUNICANDO LOS MOVIMIENTOS DE COMBATE EN OBRAS IMPRESAS: CÓMO PRESENTAR LAS TÉCNICAS EN FOTOGRAFÍAS Y TEXTOS. (Spanish)

P

/ Conveying Combative Movement in Print: How to Present Techniques in Photographs and Text. (English) / Comunicando os movimentos de combate nas obras impressas: como apresentar as técnicas em **fotografias** e textos. (Portuguese) By: Lang, Tom. Revista de Artes Marciales Asiaticas, 2008, Vol. 3 Issue 2, p50-65, 16p, 13 Black and White Photographs, 2 Diagrams; Language: Spanish, Base de datos: Image Quick View Collection

### 3. Índices

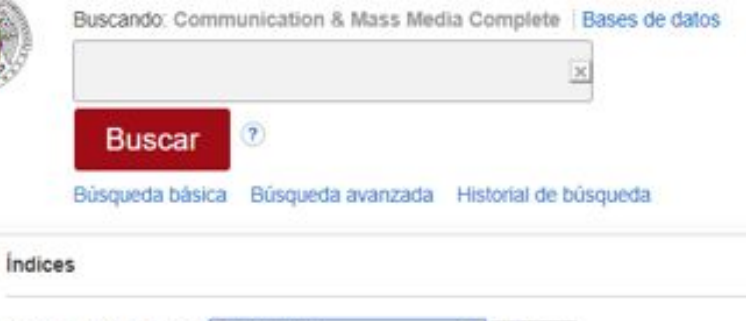

| Buscar en un índice: | Seleccionar                                                                                                    | • | Buscar |
|----------------------|----------------------------------------------------------------------------------------------------|---|--------|
|                      | Seleccionar                                                                                                    |   |        |
| Buscar:              | Author<br>Author-Supplied Keyword<br>Company Entity<br>Document Type<br>Entry Date<br>Geographic Terms<br>ISBN<br>ISBN<br>Language<br>People<br>Publication Name<br>Reviews & Products<br>Subject Terms<br>Year of Publication | s |        |

## ÁREA PERSONAL. Cómo crear una cuenta

Para algunas opciones como crear carpetas, alertas o guardar búsquedas, es necesario tener creada una cuenta personal. Para crear la cuenta:

1. Entrar en Conectar **EBSCO**host Conectar 🚄 Carpeta Preferencias Idiomas 🗸 Pregunte a un Bibliotecario Ayuda Conectar Biblioteca de la Buscando: Communication & Mass Media Complete Bases de datos Conectarse con Google G Universidad Complutense Buscar Seleccione un campo (opcional) \* de Madrid AND 🕶 Seleccione un campo (opcional) \* Borrar ? Nombre de usuario AND 🕶  $\left( + \right)$ Seleccione un campo (opcional) \* Rúcouada hácica - Rúcouada avanzada - Historial da húcouada Contraseña Mostrar ¿Olvidó su contraseña? 2. Cree una ahora Conectar

¿No tiene una cuenta? Cree una ahora.

# ÁREA PERSONAL. Cómo crear una cuenta

### 3. Rellenar los campos y pichar en continuar

| EBSCOhost                                                                                                    |           |
|----------------------------------------------------------------------------------------------------|-----------|
| ¿No tiene una cuenta? Cree una ahora. ¿Ya tiene una cuenta? Conectar                                                                                                    |           |
| G Iniciar sesión con Google                                                                                                    |           |
| 0                                                                                                    |           |
| Nombre * Apeilido *                                                                                                    |           |
| El nombre es obligatorio                                                                                                    |           |
| Dirección de correo electrónico *                                                                                                    |           |
|                                                                                                    |           |
| Confirme la dirección de correo electrónico *                                                                                                    |           |
|                                                                                                    |           |
| Nombre de usuario *                                                                                                    |           |
|                                                                                                    |           |
| Crear contraseña *                                                                                                    | 👁 Mostrar |
| 1 número     1 carácter especial                                                                                                    |           |
| 6 caracteres mínimo     La contraseña no puede contener el nombre de usuario ni la dirección de correo                                                                                                    |           |
| electrónico<br>Confirmar contraseña •                                                                                                    |           |
|                                                                                                    | ×         |
| Pregunta secreta *                                                                                                    |           |
|                                                                                                    | ~         |
| Respuesta secreta "                                                                                                    |           |
|                                                                                                    |           |
| Si. Otorgo mi consentimiento para la recopilación de estos datos personalizados y entiendo que el contrato entre mi institución y EBSCO abarca el procesamiento de mis datos personales.* Ratención y uno de datos personales |           |
| Continuar                                                                                                    |           |
|                                                                                                    |           |
| Eixost Cláusu/a de confidencialidad Términos de uso Copyright                                                                                                    |           |
| © 2019 ESBCOD Industries, Inc. All rights reserved.                                                                                                    |           |

# ÁREA PERSONAL. Cómo crear una cuenta

• En los siguientes accesos, cuando ya se haya creado la cuenta, solo será necesario identificarse con el nombre de usuario y contraseña.

| G        | Conectarse co        | on Google |
|----------|----------------------|-----------|
| Newber   | o                    |           |
|          | de usuario           |           |
|          |                      |           |
| Contrase | eña                  | Mostra    |
| Contrase | eña<br>I contraseña? | □ Mostra  |

# **OPERAR CON LAS BÚSQUEDAS**

• En el Historial de búsqueda, se pueden ver las búsquedas realizadas desde el comienzo de la sesión. Cuando se cierre la sesión se borrará el historial, pero podemos guardarlas en el Área personal de forma permanente.

| Buscando: Communication & Mass Media Complete   Bases de datos |                                  |              |  |  |  |  |  |  |
|----------------------------------------------------------------|----------------------------------|--------------|--|--|--|--|--|--|
| teenagers and social media                                     | Seleccione un campo (opcional) - | Buscar       |  |  |  |  |  |  |
| AND -                                                          | Seleccione un campo (opcional) - | Borrar ?     |  |  |  |  |  |  |
| AND -                                                          | Seleccione un campo (opcional) - | $\oplus$ $-$ |  |  |  |  |  |  |
| Búsqueda básica Búsqueda avanzada Historial de búsqueda        | ▶                                |              |  |  |  |  |  |  |

# **OPERAR CON LAS BÚSQUEDAS**

- Opciones del historial:
  - Imprimir el historial.
  - Recuperar búsquedas.
  - Recuperar alertas.
  - Guardar búsquedas/Alertas.

| Historial | de | búsqueda | o alertas |
|-----------|----|----------|-----------|
|-----------|----|----------|-----------|

| Imprimir | historial de bús            | squeda Recuperar búsquedas Recuperar alertas Guardar búsquedas / Alertas |                                           |
|----------|-----------------------------|--------------------------------------------------------------------------|-------------------------------------------|
| 🗆 Se     | leccionar / anul            | ar selección de todo Buscar con AND Buscar con OR Eliminar búsquedas     |                                           |
|          | Número de ID<br>de búsqueda | Términos de la búsqueda                                                  | Opciones de búsqueda                      |
|          | S6                          | (DE "MOTION pictures") AND (DE "ADVERTISING")                            | Modos de búsqueda - Booleano/Frase        |
|          | S5                          | (DE "JOURNALISM & public relations") AND (DE "JOURNALISM Congresses")    | Modos de búsqueda - Búsqueda en SmartText |
|          | S4                          | (DE "JOURNALISM & public relations") AND (DE "JOURNALISM Congresses")    | Modos de búsqueda - Booleano/Frase        |
|          | S3                          | S film history                                                           | Modos de búsqueda - Booleano/Frase        |
|          | S2                          | S cinema                                                                 | Modos de búsqueda - Booleano/Frase        |
|          | S1                          | 🔊 audiovisual material                                                   | Modos de búsqueda - Booleano/Frase        |

# **OPERAR CON LAS BÚSQUEDAS**

• Con una sola búsqueda es posible: ver resultados, ver detalles y modificar la búsqueda

| S4 S4 teenagers and social media effect                                                                                                    | Modos de búsqueda - Booleano/Frase                                  | Q Ver resultados (7) 🚺 Ver detalles 🗹 Modificar |
|----------------------------------------------------------------------------------------------------|---------------------------------------------------------------------|-------------------------------------------------|
| Ver detalles                                                                                                    | Modificar la búsqueda                                               |                                                 |
| Último acceso                                                                                                    | Editar búsqueda ?                                                   | Guardar                                         |
| Interfaz - EBSCOhost Research Databases<br>Pantalla de búsqueda - Búsqueda avanzada<br>Base de datos - Communication & Mass Media Complete | <b>Términos de la búsqueda</b><br>teenagers and social media effect |                                                 |
| [ Cerrar ventana ]                                                                                                    |                                                                     |                                                 |
|                                                                                                    |                                                                     |                                                 |

Se pueden depurar los resultados aplicando los filtros que están en la parte izquierda de la pantalla

| Limitar a                                                                                                    | Tema:<br>tesaur                                                  |
|----------------------------------------------------------------------------------------------------|------------------------------------------------------------------|
| <ul> <li>Texto completo</li> <li>Hay referencias</li> </ul>                                                                                                    | <pre>edu (16</pre>                                               |
| <ul> <li>disponibles</li> <li>Publicaciones académicas<br/>(arbitradas)</li> </ul>                                                                                                    | for<br>(12                                                       |
| 1959 Fecha de 2019 publicación                                                                                                    | con<br>pec<br>(94                                                |
| Mostrar más                                                                                                    | edu                                                              |
|                                                                                                    | IEU                                                              |
| Tipos de fuentes                                                                                                    | Mostrar                                                          |
| Tipos de fuentes<br>Todos los resultados                                                                                                    | Mostrar                                                          |
| Tipos de fuentes<br>Todos los resultados<br>Publicaciones académicas<br>(1,546)                                                                                                    | Mostrar<br>Especi                                                |
| Tipos de fuentes<br>Todos los resultados<br>Publicaciones académicas<br>(1,546)<br>Publicaciones<br>profesionales (126)                                                                                                    | Mostrar<br>Especi<br>chil<br>tecl                                |
| <ul> <li>Tipos de fuentes</li> <li>Todos los resultados</li> <li>Publicaciones académicas<br/>(1,546)</li> <li>Publicaciones<br/>profesionales (126)</li> <li>Revistas (86)</li> </ul>                                             | Mostrar<br>Especi<br>chil<br>resu<br>tech                        |
| Tipos de fuentes<br>Todos los resultados<br>Publicaciones académicas (1,546)<br>Publicaciones profesionales (126)<br>Revistas (86)<br>Críticas (51)                                                                                | Mostrar<br>Especi<br>chil<br>resu<br>tech<br>self<br>pec<br>(73) |
| <ul> <li>Tipos de fuentes</li> <li>Todos los resultados</li> <li>Publicaciones académicas<br/>(1,546)</li> <li>Publicaciones<br/>profesionales (126)</li> <li>Revistas (86)</li> <li>Críticas (51)</li> <li>Libros (18)</li> </ul> | Mostrar<br>Especi<br>chil<br>tecl<br>self<br>pec<br>(73<br>des   |

### Tema: término del tesauro

- educational technology (167)
- means of communication for people with disabilities (123)
- language acquisition (99)
   communication devices for people with disabilities
- education (93)
- information & communication technologies (88)

#### lostrar más

#### pecialidad

- children (148)
   research funding (89)
  - technology & children (79)
- self-help devices for people with disabilities (73)
- descriptive statistics (72)
  - echnology (72) rar más

### Publicación

- conference proceedings -international society for augmentative & alternative communication (164)
- learning, media & technology (91)
- conference papers -international communication association (71)
- journal of children & media (67)
- comunicar (60)
- asha leader (52)

#### Mostrar más

taylor & francis ltd (545)

Editor

- international society for augmentative & alternative communication (168)
- american speechlanguage-hearing association (123)
- sage publications, ltd. (117)
- oxford university press / usa (81)
- sage publications inc. (73)

#### Mostrar más

### <u>Empresa</u>

- international society for augmentative & alternative communication (14)
- american speechlanguage-hearing association (7)
- united states. federal communications commission (7)
- european union (3)
- nielsen media research inc. (3)
- united states. congress (3)

 $\sim$ 

#### Mostrar más

- Idioma
- english (1,993)
- spanish (71)
- portuguese (5)
- turkish (2)
- french (1)
- italian (1)
- Mostrar más

### Geografía

#### united states (140)

- great britain (38)
- germany (29)
- australia (28)
- dusseldorf (germany) (23)

#### 📄 china (17)

#### Mostrar más

### NAICS/Industria

- internet publishing and broadcasting and web search portals (204)
- administration of education programs (118)
- all other miscellaneous schools and instruction (115)
- elementary and secondary schools (114)
- educational support services (103)
- wired telecommunications carriers (99)

#### Mostrar más

¿Qué se puede hacer con varios resultados de la búsqueda?:

• Se pueden ordenar los resultados y cambiar su visualización

| Resultados de            | e la búsqueda: 1 a 10 de 177                                                                                                    | Relevancia -       | Opciones de página -                                                                                    |
|--------------------------|----------------------------------------------------------------------------------------------------|--------------------|----------------------------------------------------------------------------------------------------|
|                          |                                                                                                    | Fecha más reciente | Formato de resultado:                                                                                   |
| 1. Constru               | ucting Dysfunction: News Coverage of Teenagers and Social Media.                                                                                                    | Fecha más antigua  | Estándar 🔲 Solo título                                                                                  |
|                          | By: Stern, Susannah R.; Burke Odland, Sarah. Mass Communication & Society. Jul/Aug2017, Vol. 20 Issue 4, p505-525. 21p. DOI: 10.1080/15205                                                                        | Fuente             | Resumen Detallado                                                                                       |
|                          | Materias: Internet & teenagers; Cultural awareness; Teenagers in mass media; Adults Attitudes; Social media & society                                                                                             | Autor              | Vista rápida de imágenes:                                                                               |
| Publicación<br>académica | Referencias citadas: (84) Texto completo en HTML Texto completo en PDF (151KB) OCLC Link Resolver                                                                                                    | Relevancia         | Ver vistas en miniatura de la<br>imagen en un artículo<br>directamente desde la Lista de<br>resultados. |
| 2. The <b>so</b>         | cial media see-saw: Positive and negative influences on adolescents' affective well-being.                                                                                                    |                    | Activo Apagado                                                                                          |
|                          | By: Weinstein, Emily. New Media & Society. Oct2018, Vol. 20 Issue 10, p3597-3623. 27p. DOI: 10.1177/1461444818755634.<br>Materias: Social media: Self-expression: Teenagers United States: Well-being: Technology |                    | Securados por pagina:           5         10         20           30         40         50              |
| Publicación<br>académica | Referencias citadas: (53)<br>OCLC Link Resolver Consultar OPAC Consultar catalogo CISNE                                                                                                    |                    | Diseño de página:                                                                                       |
|                          |                                                                                                    |                    | columnas<br>3 2<br>columnas<br>2                                                                        |

• Se pueden añadir referencias a nuestras carpetas, crear alertas, utilizar el vínculo permanente y compartir en redes sociales.

| Opciones de página ▼                                                                                                    |
|----------------------------------------------------------------------------------------------------|
| Añadir a la carpeta :                                                                                                    |
| Resultados (1-10)                                                                                                    |
| Añadir búsqueda a la carpeta:<br>children and technology                                                                    |
| Crear una alerta :<br>Alerta de Noticias RSS<br>correo<br>electrónico                                                       |
| Usar enlace permanente :<br>Vínculo persistente a la búsqueda<br>(copiar y pegar)<br>http://search.ebscohost.com/login.aspx |
| 🗹 f G 👬 🖾 b   + Más                                                                                                    |

Herramientas Qué se puede hacer con un único resultado: 🔼 Google Drive Guardar en Google Drive. • Guardar en una carpeta. Añadir a la • carpeta Imprimir. • 📥 Imprimir Enviarlo por correo electrónico. • Guardarlo como un archivo. • 🖂 Enviar Citar. • Guardar Exportarlo a un gestor bibliográfico: RefWorks, Flow, EasyBib, EndNote. • Crear nota. . Citar Obtener enlace permanente. • 🐋 Exportar Compartir. • Registro detallado Crear nota 0 También se puede ver el registro detallado así como acceder al texto Texto completo en HTML completo y a las referencias. Enlace Texto completo en PDF permanente (151KB) Compartir OCLC Link Resolver Información relacionada

Referencias citadas (84)

>>

Se pueden organizar las referencias y guardar de forma permanente creando carpetas. ¿Cómo hacerlo?

• Desde la pantalla con los resultados de la búsqueda, se selecciona la opción carpeta

| Nueva búsq                                                                                                    | ueda Publi                                       | icaciones Referencias         | citadas Tesauro Má                                                                                 | IS ¥                                                                                          |                                                                                        |                                                                                               | Cerrar sesión                    | 🖶 Carpeta     | Preferencias             | Idiomas + P |
|----------------------------------------------------------------------------------------------------|--------------------------------------------------|-------------------------------|----------------------------------------------------------------------------------------------------|-----------------------------------------------------------------------------------------------|----------------------------------------------------------------------------------------|-----------------------------------------------------------------------------------------------|----------------------------------|---------------|--------------------------|-------------|
| <u> </u>                                                                                                    | Buscando: 0                                      | Communication & Mass N        | ledia Complete   Bases d                                                                           | e datos                                                                                       |                                                                                        |                                                                                               |                                  |               |                          |             |
|                                                                                                    | televisi                                         | ion and children              |                                                                                                    | Seleccione un campo (opcional) -                                                              | Buscar                                                                                 |                                                                                               |                                  |               |                          |             |
|                                                                                                    | AND -                                            |                               |                                                                                                    | Seleccione un campo (opcional) -                                                              | Borrar ?                                                                               |                                                                                               |                                  |               |                          |             |
|                                                                                                    | AND -                                            |                               |                                                                                                    | Seleccione un campo (opcional) -                                                              | (+)                                                                                    |                                                                                               |                                  |               |                          |             |
|                                                                                                    | Búsqueda b                                       | asica Búsqueda avanzad        | da Historial de búsqueda                                                                           | F.                                                                                            |                                                                                        |                                                                                               |                                  |               |                          |             |
| Depura                                                                                                    | r los                                            | Resultados                    | s de la búsqueda: 1 a 10 d                                                                         | le 4,738                                                                                      |                                                                                        |                                                                                               | Relevanc                         | ia - Opcione: | s de página <del>-</del> | Compartir 🗸 |
| Búsqued                                                                                                    | a actual                                         | ۲. Child                      | ren's entertainme                                                                                  | ent <b>television</b> in India: The                                                           | changing scenario and the                                                              | ndian <b>child</b> .                                                                          |                                  |               |                          |             |
| Booleano/Frase:<br>television and children<br>Publicación<br>académica<br>By: Das, Shukla; Kini<br>Materias: Television<br>Referencias citadas: |                                                  |                               | By: Das, Shukla; Kini, S<br>Materias: Television &<br>Referencias citadas: (6                      | Saesha (Sashank). Interactions: Studies<br>& children; Children's mass media; Tele            | in Communication & Culture. Nov2018, V<br>evision programmers & programming; Te        | ol. 9 Issue 3, p335-352. 18p. DOI: 10.1386/is<br>levision Broadcasting; Children's television | cc.9.3.335_1.<br>programs; Chile | dren India    |                          |             |
| Limitar a                                                                                                    |                                                  | Ŷ                             | Texto completo e                                                                                   | en PDF (674KB) OCLC Link Resolve                                                              | r                                                                                      |                                                                                               |                                  |               |                          |             |
| Hay refe<br>disponib                                                                                                    | erencias<br>eles                                 | 2. The F                      | Role of Social Con                                                                                 | text During <b>Television</b> View                                                            | wing on <b>Children's</b> Moral Ju                                                     | Idgments About Social Exclus                                                                  | ion and Sti                      | gmatizatior   | n of Others              | . 🔎 🗖       |
| Publicac<br>(arbitrad                                                                                                    | ciones académ<br>las)<br>echa de 20<br>blicación | 019<br>Publicació<br>académic | By: Cingel, Drew P.; St<br>Materias: Television V<br>Referencias citadas: (4<br>OCLC Link Resolver | umter, Sindy R.; van de Leur, Jiska. Medi<br>viewing; Television & children; Social in<br>(2) | a Psychology. 2019, Vol. 22 Issue 1, p13<br>tegration; Social isolation; Judgment (Eth | - 3-151. 19p. 2 Charts. DOI: 10.1080/15213269                                                 | .2017.1378111.                   | -             |                          |             |
| Mostrar más                                                                                                    |                                                  |                               |                                                                                                    |                                                                                               |                                                                                        |                                                                                               |                                  |               |                          |             |

• Se seleccionan las referencias, toda la página o de forma individual

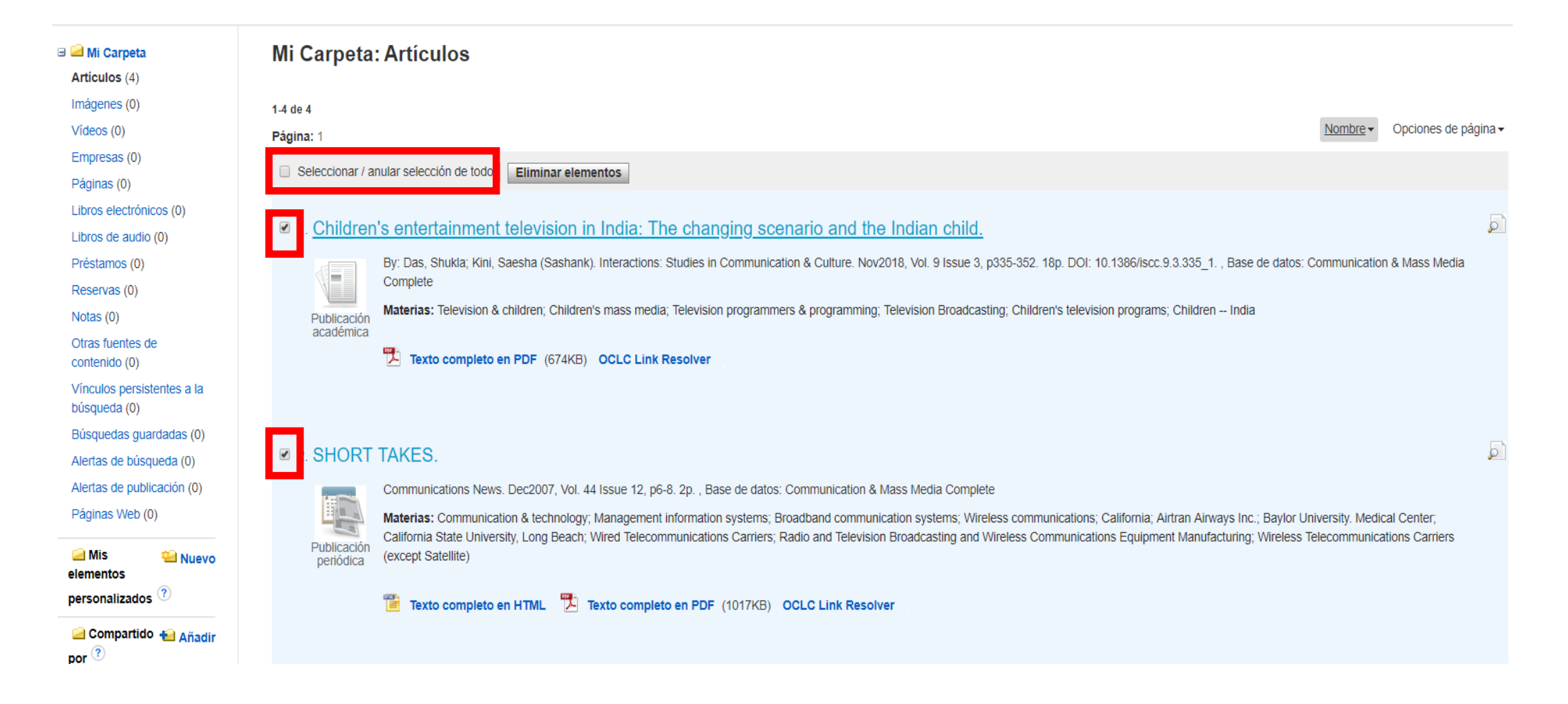

Existen dos opciones para guardar las referencias:

- Enviarlas a "Mi Carpeta" donde hay un listado con las carpetas que tiene creadas la plataforma
- O bien a "Mis elementos personalizados" donde es posible crear nuestras propias carpetas

| Mi Carpeta Artículos (6)                                                                                                    | Mi Carpeta: Artículos                                                                                                    |                   |
|----------------------------------------------------------------------------------------------------|----------------------------------------------------------------------------------------------------|-------------------|
| Imágenes (0)                                                                                                    | 1-6 de 6                                                                                                    |                   |
| Vídeos (0)                                                                                                    | Página: 1 Nombre - Opciones de pá                                                                                                    | gina <del>-</del> |
| Empresas (0)<br>Páginas (0)                                                                                                    | <ul> <li>Seleccionar / anular selección de todo</li> <li>Eliminar elementos</li> <li>Copiar a </li> <li>Mover a </li> </ul>                                                                                                    |                   |
| Libros electrónicos (0)<br>Libros de audio (0)                                                                                                    | I. [The use of social media modifies teenagers' sleep-related behavior].                                                                                                    |                   |
| Préstamos (0)<br>Reservas (0)                                                                                                    | (French) ; Abstract available. By: Royant-Parola S; Londe V; Tréhout S; Hartley S, L'encephale [Encephale], ISSN: 0013-7006, 2018 Sep; Vol. 44 (4), pp. 321-328; Publisher: Masson; PMID: 28602529, Base de datos: MEDLINE                                                                                                    |                   |
| Notas (0)                                                                                                    | Publicación académica Adolescent Behavior physiology; Health Behavior physiology; Sleep physiology; Sleep Deprivation epidemiology; Social Media statistics & numerical data; Adolescent: 13-18 years; Child: 6-12 years; All Child: 0-18 years; Female; Male                                                                                                    |                   |
| contenido (0)<br>Vínculos persistentes a la<br>búsqueda (0)                                                                                                    | OCLC Link Resolver 📡 Consultar OPAC Consultar catalogo CISNE                                                                                                    |                   |
| Alertas de búsqueda (0)<br>Alertas de publicación (0)<br>Páginas Web (0)                                                                                                    | <ul> <li>2. Children's entertainment television in India: The changing scenario and the Indian child.</li> <li>By: Das, Shukla; Kini, Saesha (Sashank). Interactions: Studies in Communication &amp; Culture. Nov2018, Vol. 9 Issue 3, p335-352. 18p. DOI: 10.1386/iscc.9.3.335_1. , Base de datos: Communication &amp; Mass Media Complete</li> </ul>                                                                                                    |                   |
| <ul> <li>⑦</li> <li>Mis elementos<br/>personalizados</li> <li>□</li> <li>□</li></ul> | Materias:       Television & children;       Children's mass media;       Television programming;       Television Broadcasting;       Children's television programs;       Children India         Image: State of the state of the state of the |                   |
| 🗀 Compartido н Añadir<br>por ?                                                                                                    | ☑ 3. SHORT TAKES.                                                                                                    |                   |
|                                                                                                    | Communications Nous Dec2007 Vol. 44 Issue 12 p6.9. 20 Base de datos: Communication & Mass Media Complete                                                                                                    |                   |

Cómo crear una carpeta (no olvidar que es necesario estar conectado a nuestra cuenta):

| Nueva búsq | ueda Pul | blicaciones Referencias citadas Tesauro M     | ás •                             |          | Conectar | 🖻 Carpeta | Preferencias | Idiomas + | Pregunte a un Bibliotecario | Ayuda      |
|------------|----------|-----------------------------------------------|----------------------------------|----------|----------|-----------|--------------|-----------|-----------------------------|------------|
|            | Buscando | Communication & Mass Media Complete Bases     | de datos                         |          |          |           |              |           | Biblio<br>Universidad Con   | teca de la |
|            |          |                                               | Seleccione un campo (opcional) - | Buscar   |          |           |              |           |                             | de Madrid  |
|            | AND -    |                                               | Seleccione un campo (opcional) - | Borrar ? |          |           |              |           |                             |            |
|            | AND -    |                                               | Seleccione un campo (opcional) - | +-       |          |           |              |           |                             |            |
|            | Búsqueda | básica Búsqueda avanzada Historial de búsqued | a                                |          |          |           |              |           |                             |            |

• Desde "Mis elementos personalizados" se entra en la opción "Nuevo"

| 🖃 🚄 Mi Carpeta                             |
|--------------------------------------------|
| Artículos (6)                              |
| Imágenes (0)                               |
| Vídeos (0)                                 |
| Empresas (0)                               |
| Páginas (0)                                |
| Libros electrónicos (0)                    |
| Libros de audio (0)                        |
| Préstamos (0)                              |
| Reservas (0)                               |
| Notas (0)                                  |
| Otras fuentes de                           |
| contenido (0)                              |
| Vínculos persistentes a la<br>búsqueda (1) |
| Búsquedas guardadas (0)                    |
| Alertas de búsqueda (0)                    |
| Alertas de publicación (0)                 |
| Páginas Web (0)                            |
| i Mis<br>elementos<br>personalizado: ♡     |
| 🧀 Compartido 👈 Añadir<br>por ?             |

• A continuación se nombra y se guarda

| Crear nueva Carpet   |        |
|----------------------|--------|
| Nombre de la carpeta | enager |
| Descripción          |        |
|                      |        |
|                      |        |
|                      |        |
|                      |        |
|                      |        |
| -                    |        |
| Guardar C            | elar   |

- Debajo de Mis elementos se pueden ver las carpetas que se vayan creando
- Es posible eliminar la carpeta entrando en la opción "Modificar"

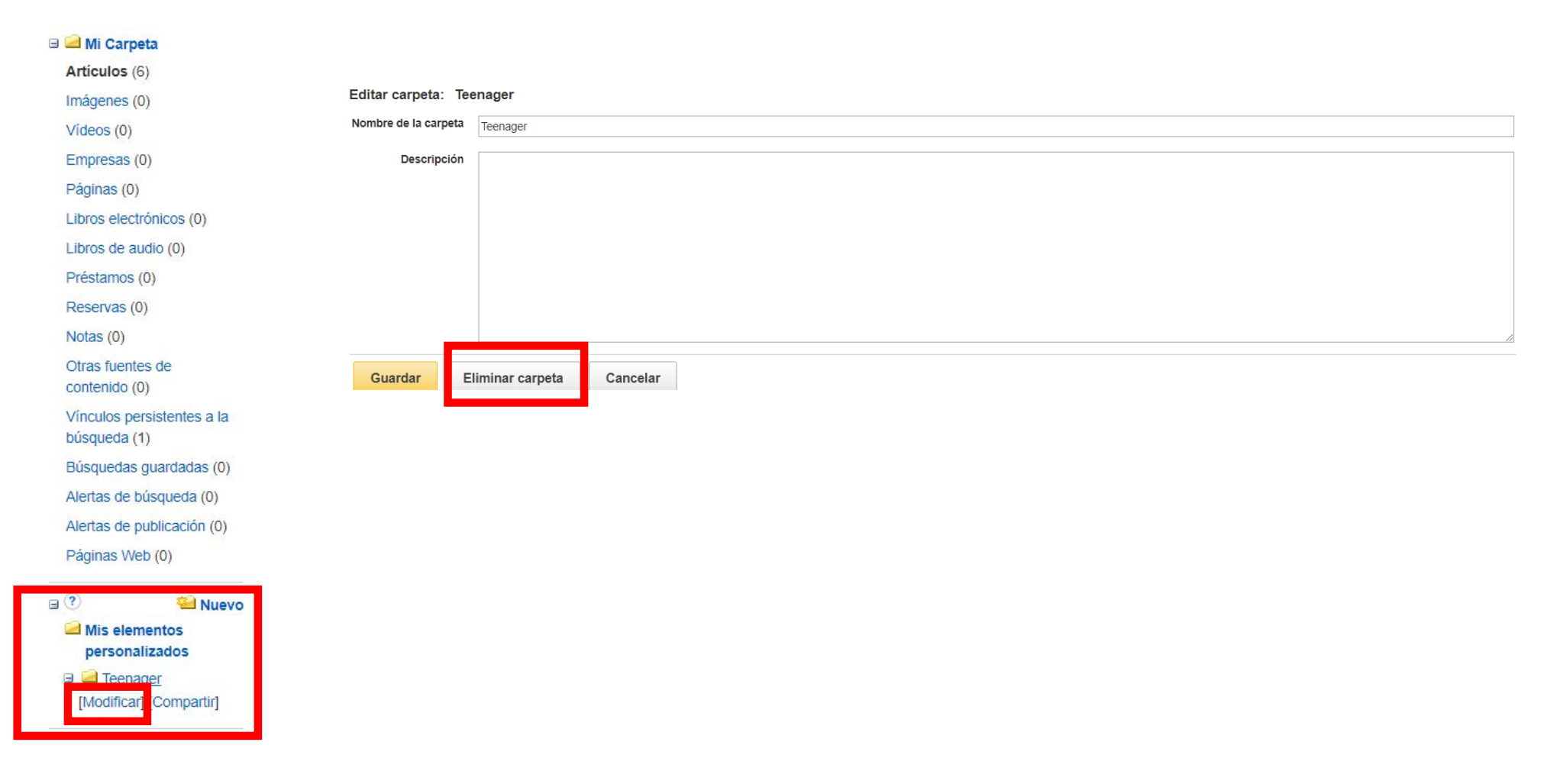

• Entrando en la opción "Compartir" se abre una ventana en la que se añaden las direcciones de correo electrónico de las personas con las que se quiera compartir la carpeta.

| <ul> <li>Mis elementos<br/>personalizados</li> <li>Teenager</li> <li>Social media<br/>[Modifical [Compartir]</li> </ul> | Correo electrónico para<br>Especialidad<br>Mensaje    | Separar cada dirección de correo electrónico con un punto y coma. X lo invita a compartir la carpeta Social media                                                                    | ,                     |
|----------------------------------------------------------------------------------------------------|-------------------------------------------------------|----------------------------------------------------------------------------------------------------|-----------------------|
|                                                                                                    | Formato del correo<br>electrónico<br>Invitar Cancelar | <ul> <li>Texto HTML</li> <li>Restringir código de entrada a Uso Único</li> <li>Nota: Los suscriptores no tendrán acceso a elementos de bases de datos que no hayan provis</li> </ul> | sto sus instituciones |

• Las personas con las que se ha compartido la carpeta recibirán un correo con un código. Este código se introduce en la ventana que se abre al pinchar en la opción de "Compartido" "Añadir"

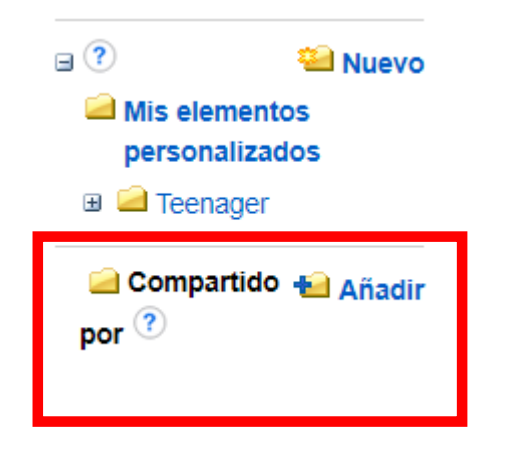

#### Añadir carpeta compartida

| Código de entrada |                                                                                                    |
|-------------------|----------------------------------------------------------------------------------------------------|
|                   | Nota: Cuando un usuario de EBSCOhost le envíe una invitación por correo electrónico para una carpeta compartida, en el mensaje se incluirá un código de entrada. Copie y pegue el código de entrada en el cuadro que se provee arriba.<br>Algunos elementos compartidos pueden no estar disponibles. Puede acceder únicamente a elementos de bases de datos que provea su institución. |
| Enviar Cancelar   |                                                                                                    |

Si tenéis alguna dificultad al utilizar la base de datos, no dudéis en contactar con nosotros:

https://biblioteca.ucm.es/inf/direccion-y-contacto

# Dirección y contacto

#### Dirección

Universidad Complutense de Madrid Facultad de Ciencias de la Información. Biblioteca Avda. Complutense, s/n - Ciudad Universitaria 28040 Madrid http://biblioteca.ucm.es/inf

### Teléfonos

Información bibliográfica: 913942229

- · Hemeroteca Prensa y Revistas: 913941827
- · Préstamo: 913942239
- Préstamo interbibliotecario: 913942229
- · Proceso técnico: 913942208 / 1621
- Subdirección: 913942207
- · Dirección: 913942209

Fax: 913942012

Correo electrónico: buc\_inf@ucm.es

Transportes: Metro: Línea 6: Ciudad Universitaria. Autobuses: 132, 82, U y G Localización: Campus de Moncloa (plano)